Netzlaufwerk verbinden von zuhause aus mit GWI-Kennung (Privatrechner oder Dienstnotebook):

## WLAN-Verbindung herstellen

## VPN-Client starten (EduVPN)

- > bereits installiert auf allen Dienst-Notebooks, die von der ITG ausgegeben wurden
- > auf privaten Rechnern: Download vom LRZ

https://www.itg.uni-muenchen.de/service/vpn-installation/index.html

Benutzername: CAMPUS-Kennung (\*.@lmu.de)-Kürzel: z.B. ru\*\*\*

Kennwort: (dasselbe wie für LSF, Fiona, Moodle, LMU-Portal

Wenn sie das Kürzel für die Campus-Kennung nicht wissen:

Anmeldung am LMU-Portal > Benutzerkonto anzeigen > LRZ-Kennung (!!!! ist nicht identisch mit der LRZ-MAIL-Kennung!!!!)

## Netzlaufwerk einhängen:

Windows-Suche starten: "Dieser PC" > dann: aus der Liste rechts: "Netzlaufwerk zuordnen" auswählen. (MMustermann = Ihre GWI-Kennung)

## Welcher Netzwerkordner soll zugeordnet werden?

Bestimmen Sie den Laufwerkbuchstaben für die Verbindung und den Ordner, mit dem die Verbindung hergestellt werden soll:

| Laufwerk:       | w: $\sim$                                                                                                   |
|-----------------|----------------------------------------------------------------------------------------------------|
| <u>O</u> rdner: | \\gwi-fs1.gwi.uni-muenchen.de\users\$\MMusterr ~ Durchsuchen                                                |
|                 | Beispiel: \\Server\Freigabe                                                                                 |
|                 | Verbindung bei <u>A</u> nmeldung wiederherstellen                                                           |
|                 | Verbindung mit anderen Anmeldeinformationen herstellen                                                      |
|                 | <u>Verbindung mit einer Website herstellen, auf der Sie Dokumente und Bilder speichern</u><br><u>können</u> |
|                 |                                                                                                    |
|                 |                                                                                                    |

| <u>F</u> ertig stellen | Abbrechen |
|------------------------|-----------|
|                        |           |

Dann geben hier ihre GWI-Kennung (= Anmeldename Dienst-PC) folgendermaßen ein:

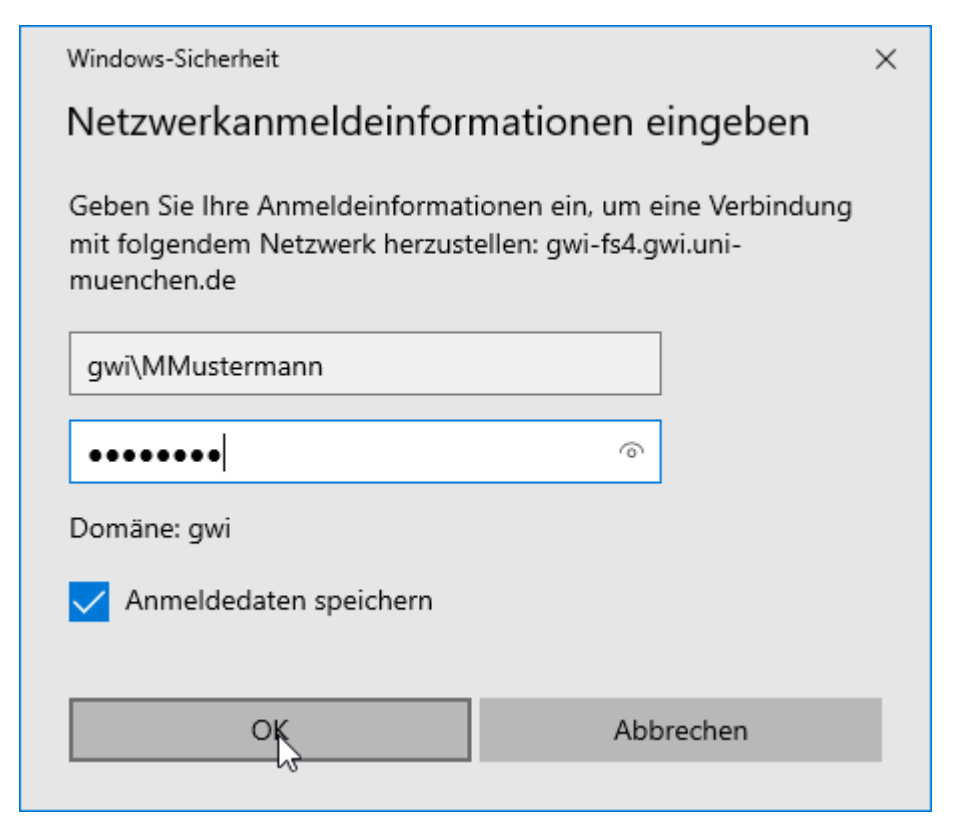